Dicembre 2024

## Manuale primo utilizzo

# One PA

| Accesso a One PA                                | 2  |
|-------------------------------------------------|----|
| Link di accesso                                 | 3  |
| Credenziali                                     | 4  |
| Credenziali                                     | 5  |
| Contenuti dell'abbonamento                      | 6  |
| Primi passi in One PA                           | 7  |
| Navigazione in Home page                        | 7  |
| Menu principale                                 | 8  |
| Ricerca a testo libero                          | 9  |
| Ricerca vocale                                  | 10 |
| Ricerca per estremi: Giurisprudenza e Normativa | 11 |
| Ricerca per estremi: Riviste                    | 12 |
| Ricerca per estremi: Codici commentati          | 13 |
| Lista dei risultati                             | 14 |

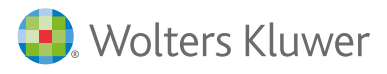

## Come si accede a One PA?

Per accedere a One PA basta digitare il link <u>onepa.wolterskluwer.it</u>, cliccare su **Accedi** in alto a destra e selezionare una delle due opzioni:

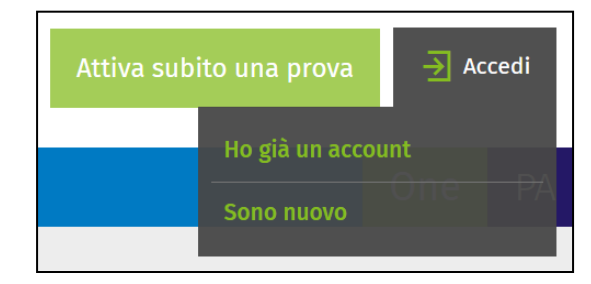

#### • Sei già registrato?

Clicca su Ho già un account e inserisci Username e Password negli appositi spazi. Se hai dimenticato la password clicca su «Hai dimenticato la password?» che trovi nel box di login, indica il tuo indirizzo mail con cui ti sei registrato e segui le indicazioni riportate.

- Non sei registrato?
- Clicca su Sono nuovo, indica il tuo indirizzo e-mail che hai fornito in fase di acquisto e prosegui con la compilazione del modulo.
- Ricordati di inserire il codice cliente su cui è attivo il tuo abbonamento a One.
- Una volta completato il modulo riceverai una mail per la conferma del tuo indirizzo
- Dopo aver cliccato sul link sarai reindirizzato ad un form dove potrai creare la tua password

- La conferma dell'indirizzo mail è necessaria per completare la registrazione e proseguire con l'attivazione del servizio
- NB: se non ricordi il tuo codice cliente o non conosci l'indirizzo mail associato al tuo abbonamento One PA, o hai bisogno di assistenza contatta il Servizio Clienti dedicato ai clienti One al numero +39 02 824761 opzione 0 oppure scrivi a <u>servizioclienti.</u> <u>one@wolterskluwer.com</u>

Link di accesso

#### Accesso a One PA

## Sono un abbonato a Pluris o a Leggi d'Italia, come posso accedere a One PA?

Le credenziali per entrare in One PA sono diverse da quelle che utilizzi per entrare in Pluris, o in Leggi d'Italia.

Per accedere a One PA vedi la faq «Come si accede a One PA?».

One PA è un sito ottimizzato per i browser Microsoft Edge, Google Chrome, Firefox e Safari. Per un'esperienza ottimale di navigazione si consiglia di utilizzare un browser web aggiornato: in caso di versioni obsolete il sito potrebbe non funzionare correttamente.

## Ho dimenticato la password per accedere a One PA

Se hai dimenticato la password:

- 1) accedi al pannello di login
- 2) clicca sul link «Hai dimenticato la password?»
- 3) inserisci l'indirizzo mail con cui ti sei registrato e segui le indicazioni riportate.

Credenziali

## Vorrei modificare l'indirizzo e-mail con cui è stato attivato One PA

Per modificare l'indirizzo e-mail puoi:

- contattare il Servizio Clienti dedicato ai clienti One al numero +39 02 824761 opzione 0
- o scrivere a <u>servizioclienti.one@wolterskluwer.com;</u>
- compilare il form di richiesta assistenza amministrativa.

Credenziali

### Contenuti dell'abbonamento

## Quali contenuti rientrano nel mio abbonamento?

Per sapere quali moduli hai acquistato:

- entra in One PA onepa.wolterskluwer.it con le tue credenziali;
- clicca su Accedi in alto a destra;
- clicca su Profilo e quindi Pagina personale (Pannello di controllo);
- una volta entrato nel Pannello di controllo clicca su Gestione Accessi;
- clicca su One PA;
- a quel punto visualizzerai l'elenco dei moduli di One PA che hai acquistato.

Per verificare i tuoi abbonamenti puoi anche:

- contattare il Servizio Clienti dedicato ai clienti One al numero +39 02 824761 opzione 0 o scrivere a servizioclienti.one@wolterskluwer.com;
- compilare il form di richiesta assistenza amministrativa.

Non riesco ad accedere ai contenuti di One PA. Inserisco username e password e compare il messaggio "Il contenuto integrale è riservato agli abbonati One PA".

| Accedi a One PA | Attiva una prova gratuita |
|-----------------|---------------------------|

Per verificare lo stato del tuo abbonamento puoi:

- contattare il Servizio Clienti dedicato ai clienti One al numero +39 02 824761 opzione 0 o scrivere a servizioclienti.one@wolterskluwer.com;
- compilare il form di richiesta assistenza amministrativa.

#### Navigazione in Home page

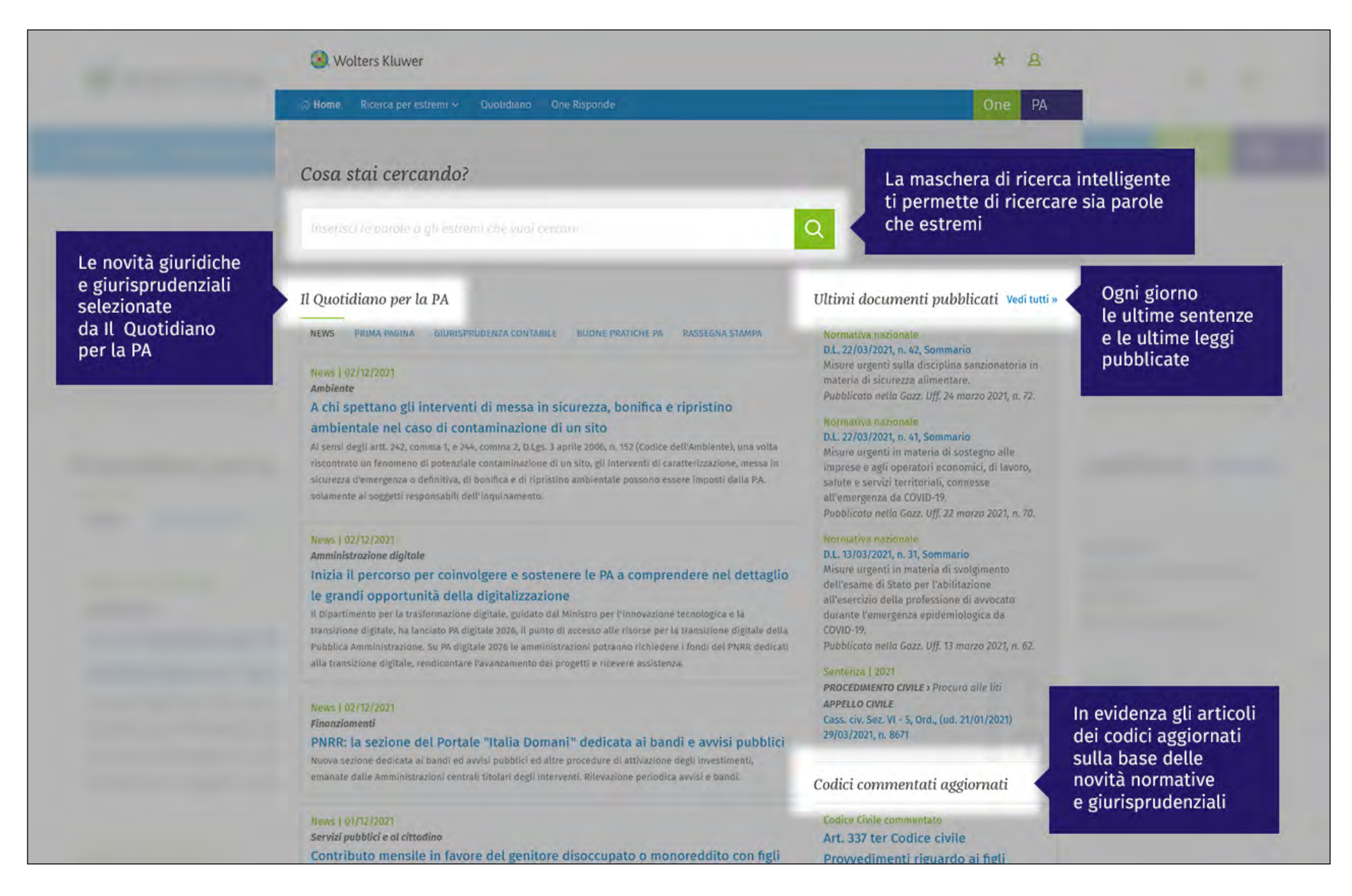

One PA

#### onepa.wolterskluwer.it

Menu principale

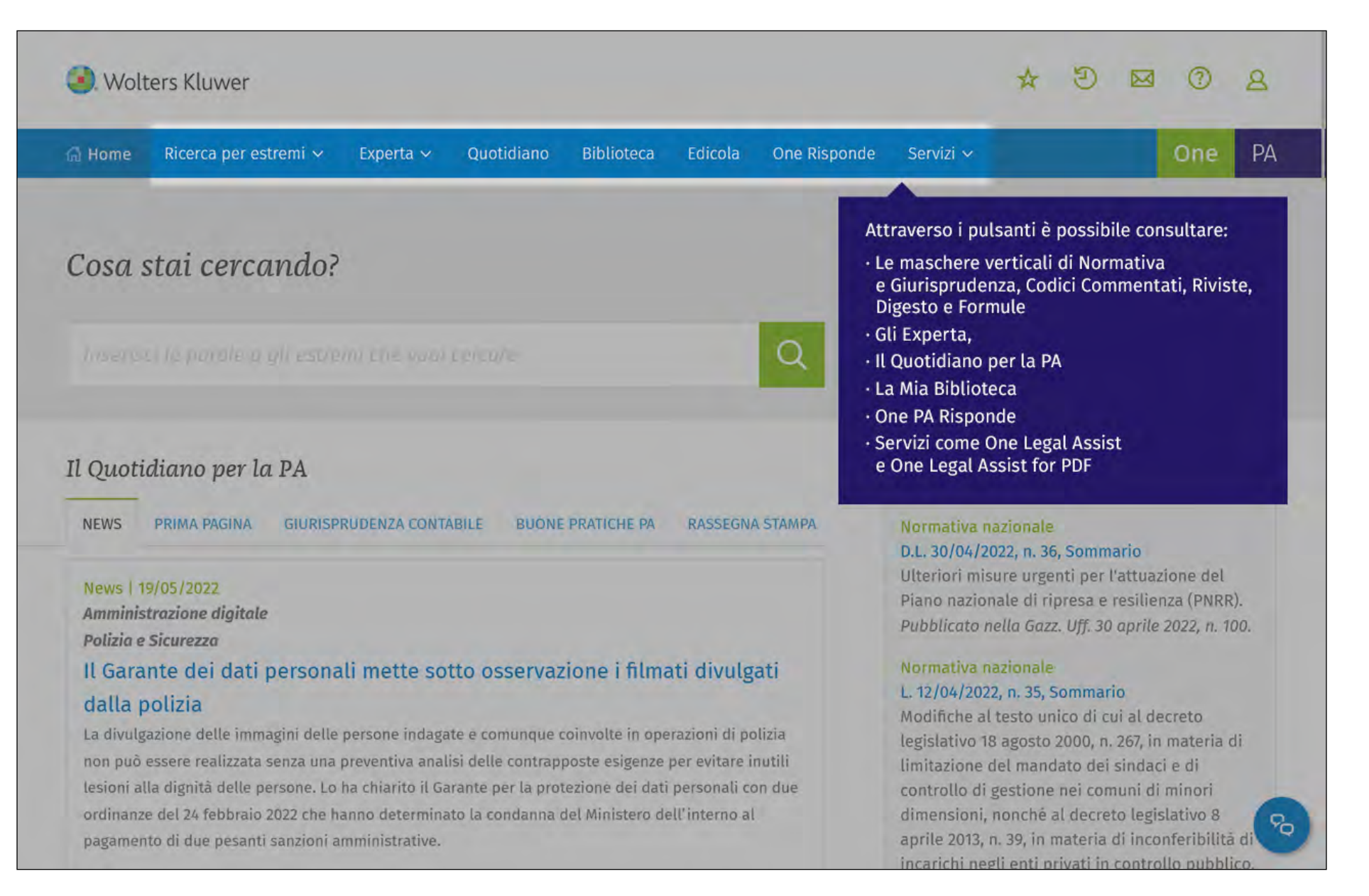

#### onepa.wolterskluwer.it

Ricerca a testo libero

| <ol> <li>Wolters Kluwer</li> </ol>                                                                     |                                                                                           |                                                                                                    | * 8                                            | Il sistema intelligente suggerisce          |
|----------------------------------------------------------------------------------------------------|-------------------------------------------------------------------------------------------|----------------------------------------------------------------------------------------------------|------------------------------------------------|---------------------------------------------|
| ∄ Home 🛛 Ricerca per estremi ∽                                                                         | Quotidiano One Risponde                                                                   |                                                                                                    | One PA                                         | alle parole che stai scrivendo              |
| <ul> <li>Indietro   Home » Ricerca</li> <li>appalto integr</li> <li>appalto integrato soa</li> </ul>   |                                                                                           | ×                                                                                                    | Q 🗄 Cerca in altri One                         |                                             |
| appalto integrato interpello<br>appalto integrato corrispondenza quot                                  | e 🖉                                                                                       | ,                                                                                                    | RICERCA PER ESTR                               | REMI                                        |
| <b>appalto integr</b> ato sub <b>appalto</b> progetta.<br><b>appalto integr</b> ato inadempimento prog | zione<br>etto esecutivo                                                                   | <ol> <li>Wolters Kluwer</li> </ol>                                                                                                    |                                                | ± 2                                         |
| perizia su variante <b>appalto integr</b> ato                                                          | ntegrate definitive                                                                       | ් Home Ricerca per estremi 🗸 Quotidiano                                                                                                    | One Risponde                                   | One P                                       |
| successione appalto integrazione contr                                                                 | raddittorio                                                                               | ← Indietro   Home » Ricerca                                                                                                    |                                                |                                             |
| cause esclusione gara appalto integraz                                                                 | ione documentale                                                                          | d.l. 10/09/2021, n. 121                                                                                                    |                                                | X Q 🗄 Cerca in altri One                    |
| Cerca nei risuitati Q                                                                                  | Normativa nazion<br>Normativa nazionale<br>D.L. 10/09/2021, n.<br>territoriale e investir | Sinonimi inclusi nella ricerca:<br>d.L: decreto legge», provvedimento pr<br>10/09/2021: 10 settembre 2021»<br>n: nn numero » No nro »<br>No nro »<br>Nascondi i sinonimi inclusi nella ricerca | rovvisorio con forza di legge», ✓ dl.,<br>✓ nr | ☑ DL                                        |
| _                                                                                                    | _                                                                                         | Risultati per <b>"d.l. 10/09/2021, n.</b>                                                                                                    | , <b>121"</b> ★ Salva la ricerca nei Preferit  | ň                                           |
| Il motore di ricerca<br>di riconoscere estre                                                           | è in grado<br>emi                                                                         | ESTREMI (1) NORMATIVA (281) GIURISPRUDEN                                                                                                    | IZA (23) CODICI COMMENTATI (1) R               | IVISTE (1) QUOTIDIANO (16) ONE RISPONDE (1) |
| di normativa, prass                                                                                    | ii                                                                                        | ↑↓ Ordina per Normat                                                                                                    | iva nazionale (1)                              |                                             |
| e giurisprudenza, ir                                                                                   | nseriti                                                                                   | Normativa n                                                                                                    | azionale                                       |                                             |

Ricerca vocale

| } Home Ricerca per estremi ∽ Quotidiano One Risponde                                                                                                    | licca qui per effettuare                                                                         | One PA                                                           | D                                                                       |                                                                                                    |
|----------------------------------------------------------------------------------------------------|--------------------------------------------------------------------------------------------------|------------------------------------------------------------------|-------------------------------------------------------------------------|----------------------------------------------------------------------------------------------------|
| Cosa stai cercando?                                                                                                    | ina ricerca vocale                                                                               | Ŷ                                                                | Pronuncia a voc<br>vuoi cercare, ad<br>integrato»                       | e alta quello che<br>es. «Appalto                                                                                                    |
| Inserisci le parole o gli estremi che vuoi cercare                                                                                                    | <b>ହ</b>                                                                                         |                                                                  |                                                                         |                                                                                                    |
| Quotidiano per la PA                                                                                                    | Ultimi documenti                                                                                 | Voglio cercare                                                   |                                                                         | Q                                                                                                    |
| NEWS PRIMA PAGINA GIURISPRUDENZA CONTABILE BUONE PRATICHE PA RASSEG                                                                                                    | NA STAMPA<br>D.L. 22/03/2021, n. 42, :<br>Misure urgenti sulla di<br>materia di sicurezza al     |                                                                  |                                                                         | •                                                                                                    |
| A chi spet                                                                                                    |                                                                                                  | Il Quotidiano per la PA<br>NEMO PEMA PROMA GURSPRUCENZA CONTAMUE | BUONE PRATICHE IN RASSEDNA STANDA                                       | Ultimi documenti pubblicati vediteri e<br>Normativa nationale<br>DL 22/00/021, n. 43, Sonnario                                           |
| යි Home Ricerca per estremi ~ Quotidiano One Risponde                                                                                                    |                                                                                                  | News   00/12/2021<br>Attile procediment                          | 4.11. Conto doi conti coi composed oi o                                 | Misure urgenti sulta disciplina sanzionatoria in<br>materia di sicurezza alimentare.<br>Pubblicoto nella Gazz. USI 24 marzo 2021, n. 72. |
| ← Indietro   Home » Ricerca                                                                                                    |                                                                                                  |                                                                  |                                                                         |                                                                                                    |
| appaito integrato                                                                                                    |                                                                                                  |                                                                  |                                                                         |                                                                                                    |
| Sinonimi inclusi nella ricerca:<br>✓ appalto integrato: ✓ appalti integrati, ✓ appalti relativi a la<br>relativo a lavoro», ✓ esecuzione di lavo<br>argiudiratrice»<br>1 Nascondi i sinonimi inclusi nella ricerca | wori, ⊘ appalto di progettazione esecutiva><br>ori sulla base del progetto definitivo dell'ammin | appalto<br>nistrazione La li<br>Q e na<br>reim                   | ista dei risultati pe<br>avigare tra tutti gli a<br>npostare la ricerca | rmette di visualizzare<br>archivi senza dover                                                                                            |
| Risultati per <b>"appalto integrato"</b> 🖈 salv                                                                                                    | ra la ricerca nei Preferiti                                                                      |                                                                  |                                                                         |                                                                                                    |
| NORMATIVA (466) GIURISPRUDENZA (1486) RIVISTE (110)                                                                                                    | FORMULE (12) QUOTIDIANO (44) ONE R                                                               | ISPONDE (6) DIGESTO (1)                                          | -                                                                       |                                                                                                    |
| NORMATIVA (466) GIURISPRUDENZA (1486) RIVISTE (110)                                                                                                    | a la ricerca nei Preferiti FORMULE (12) QUOTIDIANO (44) ONE R                                    | ISPONDE (6) DIGESTO (1)                                          |                                                                         |                                                                                                    |

Ricerca per estremi: Giurisprudenza e Normativa

| Cerca nella Normativo                              | 1                                                                                                    |                                    |                                   |                                                                                                    |  |
|----------------------------------------------------|----------------------------------------------------------------------------------------------------|------------------------------------|-----------------------------------|----------------------------------------------------------------------------------------------------|--|
| ∧ Tipologia documentale                            | Tutti 🖉 Normativa nationale 🔿 Normati                                                                |                                    |                                   |                                                                                                    |  |
| ▲ Estremi                                          | Order Vollmadva nazionale Vollmadva     Prassi O Codici O Norme UNI     ipologia     @ (Selezionare) | Organo emanante<br>③ (Selezionare) | unitaria e dell'UE                | della tipologia documentale<br>Ricerca per voce                                                                                                    |  |
| ompila i campi<br>i organo<br>nanante<br>d estremi | lumero Articolo Parte (Selezionare) Periodo O Data esatta Dat Al 00 mm assa 00 comi comuni Tutti     | mm aaaa                            | elezionare)                       | Indice voci  Abbordi in mare (prevenzione degli)  Abruzzo  Accademia nazionale dei lincei  Acque gassate e bibite analcooliche  Acque minerali  Acque pubbliche e impianti elettrici                                                                                                    |  |
| Effettua la ricer                                  | ca per nome comune<br>Ric                                                                            | erca per data                      | <ul> <li>Pubblicazione</li> </ul> | Afrissioni pubbliche     Afrissioni pubbliche     Afrissioni pubbliche     Afrissioni     Agrotecnici     Agrotecnici     Aliberghi, pensioni, locande e complessi ricettivi complementari     Alimenti, bevande, oezetti di uso domestico e sostanze atrarie  Numero Dal Al 93 mm aaaa 93 mm aaaa |  |

Ricerca per estremi: Riviste

| Cerca nelle Riviste                       | Scelta della tipologia<br>documentale                                                                                                    |                                                                      |                                                     |                                   |                        |   |
|-------------------------------------------|----------------------------------------------------------------------------------------------------|----------------------------------------------------------------------|-----------------------------------------------------|-----------------------------------|------------------------|---|
| <ul> <li>Tipologia documentale</li> </ul> | Note a sentenza Commenti alla normativa                                                                                                    | Dottrina                                                             |                                                     |                                   |                        |   |
| ∧ Estremi                                 | Rivista Numero       Oat     Al                                                                                                    | Pagina                                                               |                                                     | gli estremi del<br>e le parole da | documento<br>ricercare |   |
|                                           | Autore                                                                                                    | ∧ Riferimenti normativi                                              | ⊙ Codici ) Provvedime                               | enti                              |                        |   |
| ∧ Indici                                  | Indice voci                                                                                                    |                                                                      | Codici<br>(Selezionare)                             | ~                                 |                        |   |
|                                           | Aborto                                                                                                    |                                                                      | Articolo                                            | Est                               | ensione                |   |
|                                           | Acque pubbliche e private                                                                                                    |                                                                      |                                                     |                                   | Selezionare)           | ~ |
|                                           | • Friedoe proportie e prinate                                                                                                    |                                                                      | + Aggiungi riferimento                              |                                   |                        |   |
|                                           | Adozione     Affidamente e assistenza del mineri                                                                                                    |                                                                      |                                                     |                                   |                        |   |
|                                           | <ul> <li>Adozione</li> <li>Affidamento e assistenza dei minori</li> <li>Agricoltura</li> </ul>                                                                                                    | ∧ Riferimenti                                                        | Organo giudicante                                   |                                   |                        |   |
|                                           | <ul> <li>Adozione</li> <li>Affidamento e assistenza dei minori</li> <li>Agricoltura</li> <li>Alimenti e bevande</li> </ul>                                                                                                    | <ul> <li>Riferimenti<br/>giurisprudenziali</li> </ul>                | Organo giudicante <ul> <li>(Selezionare)</li> </ul> |                                   |                        |   |
|                                           | <ul> <li>Adozione</li> <li>Adfidamento e assistenza dei minori</li> <li>Agricoltura</li> <li>Alimenti e bevande</li> <li>Amministrazione pubblica</li> <li>Amnistia, indulto, grazia</li> </ul>                                                                                                    | <ul> <li>Riferimenti<br/>giurisprudenziali</li> </ul>                | Organo giudicante<br>① (Selezionare)<br>Data        | Numero                            |                        |   |
|                                           | <ul> <li>Adozione</li> <li>Adfidamento e assistenza dei minori</li> <li>Agricoltura         <ul> <li>Alimenti e bevande</li> <li>Amministrazione pubblica</li> <li>Ammistia, indulto, grazia</li> <li>Anticresi</li> </ul> </li> </ul>                                                                           | <ul> <li>Riferimenti<br/>giurisprudenziali</li> </ul>                | Organo giudicante<br>(Selezionare)<br>Data<br>99 mm | Numero                            |                        |   |
|                                           | <ul> <li>Adozione</li> <li>Adfidamento e assistenza dei minori</li> <li>Agricoltura         <ul> <li>Alimenti e bevande</li> <li>Amministrazione pubblica</li> <li>Ammistia, indulto, grazia             <ul> <li>Anticresi</li> <li>Appalto privato</li> <li>Appalto privato</li> </ul> </li> </ul> </li> </ul> | <ul> <li>Riferimenti<br/>giurisprudenziali</li> <li>Testo</li> </ul> | Organo giudicante<br>(Selezionare)<br>Data<br>99 mm | Numero                            | Cerca in:              |   |

Ricerca per estremi: Codici commentati

| tome Ricerca per estremi ~  | Experta Y Quotidiano     | Biblioteca Edicola   | One Risponde             | Servizi 🗸              | One               | PA                      |                     |             |                                               |
|-----------------------------|--------------------------|----------------------|--------------------------|------------------------|-------------------|-------------------------|---------------------|-------------|-----------------------------------------------|
| odici Commentat             | i                        |                      |                          |                        |                   |                         |                     |             |                                               |
| eneralisti Specialistici    | Seleziona l'arch         | ivio nel quale       | effettuare               | la ricerca             |                   |                         |                     |             |                                               |
| erca nei Generalis          | ti                       |                      |                          |                        |                   |                         |                     |             |                                               |
| Codici                      | ⊙ Civile ○ Penale        | ○ Procedura civile ( | ) Procedura penale       | O Costituzione         | Selezion          | na il comment           | tario di interes    | se          | Puoi inserire tra<br>i criteri di ricerca     |
| <ul> <li>Estremi</li> </ul> | Articolo                 |                      | Estensione<br>Tutte le o | estensioni             | ~                 |                         |                     |             | un articolo<br>di codice,<br>un provvedimento |
| <ul> <li>Indici</li> </ul>  | Indice articoli Indice a | rticoli aggiornati   |                          | _                      | _                 |                         | _                   |             | o riferimenti<br>giurisprudenziali            |
| Attraveree                  | G Codice Civile          |                      |                          | ∧ Riferime             | enti normativi    | ⊙ Codici ○ Provvedi     | imenti              |             |                                               |
| l'Indice puoi               | L                        |                      |                          |                        |                   | Codici<br>(Selezionare) |                     | ~           | •                                             |
| selezionare                 | Codici O Provvedim       | enti                 |                          |                        |                   | Articolo                |                     | Estensione  |                                               |
| del codice                  |                          |                      |                          | -                      |                   |                         |                     | (Selezionar | re) 🗸                                         |
| o visualizzare              |                          |                      |                          |                        |                   | + Aggiungi riferimento  |                     |             |                                               |
| gli articoli                |                          |                      |                          | ▲ Riferime<br>giurierr | enti<br>udanziali | Organo giudicante       |                     |             |                                               |
| aggiornati                  |                          |                      |                          | gaarspr                | uaenziaa          | (Selezionare)           | Numara              |             |                                               |
|                             |                          |                      |                          |                        |                   | 99 mm                   |                     |             |                                               |
|                             |                          |                      |                          | ∧ Testo                |                   | Tutte le parole 🔹       | Cosa stai cercando? |             | Cerca in:<br>Tutto                            |
|                             |                          |                      |                          |                        | _                 |                         |                     |             | <ul> <li>Commento</li> </ul>                  |
|                             |                          |                      |                          |                        | Utilizza          | a la ricerca te         | stuale e le sue     | opzioni     | Cerca Q                                       |
|                             |                          |                      |                          |                        | per raf           | finare la tua i         | ricerca             |             |                                               |

Lista dei risultati

|                                                  | 🛞 Wolters Kluwer                                                                                                    |                                                                                                    | * 8                                                                                             |
|--------------------------------------------------|----------------------------------------------------------------------------------------------------|----------------------------------------------------------------------------------------------------|-------------------------------------------------------------------------------------------------|
|                                                  | (i) Home – Sicerca per estrerri –                                                                                                    | Qualidano One Risportée                                                                                                    | One PA                                                                                          |
|                                                  | e indetra l'Hone > Storra                                                                                                    |                                                                                                    |                                                                                                 |
|                                                  | appatto integrato                                                                                                    | ×                                                                                                    | Q 🕄 Cascinalin die                                                                              |
|                                                  | Sinonini inclusi nella ricerca:<br>appalto integrato:  appalto integrato:  appalto integrato: advisorio advisorio Hascardi ta inclusi nella ricer | ti integrati, ় appalti relativi a lavori, , appalto di progettazione esecutivae, , , appalto<br>t lavoroe, , , , e esecusione di lavori sotta base del progetto definitivo dell'amministrazione<br>definee.<br>m                                                                                                    | L'espansione per sinonimi<br>estende la ricerca in base a uno<br>specifico dizionario giuridico |
| La barra di<br>ricerca consente<br>di delimitare | Risultati per <b>"appat</b><br>Nosvana (sec) <b>subseb</b>                                                                                        | <b>to integrato"</b> & Sulve Kurke Kaled Preferit<br>Deviza (1482) – Brytste (110) – FORMULE (12) – QUOTIDIAND (44) – ONE RISPONDE (6)                                                                                                    | La lista dei risultati<br>permette di navigare                                                  |
| il perimetro<br>dei risultati                    | Curco sui riseltai                                                                                                    | a. Normativa nazionale (277)<br>Rometiva rezionale                                                                                                    | tra gli archivi senza dover<br>reimpostare la ricerca                                           |
|                                                  | f‡ Ordina per                                                                                                    | D. D.L. 10/09/2021, n. 121, Art. 12, - Disposizioni urgenti in materia i<br>territoriale e investimenti di di                                                                                                    | n progettazione                                                                                 |
|                                                  | Emnologia                                                                                                    | Disposizioni urgenti in materia di investimenti e sicuretza delle infrastrutture, dei trasp                                                                                                    | corti e della circolazione stradale,                                                            |
| l filtri                                         | Klavarda                                                                                                    | per la forma rata del Minisserio della infrastrutture e della infrastrutture st<br>pubblici e dell'Agenzia nazionale per la sicurezza delle formale e della infrastrutture st<br>Pubblicato nella Gazz. Off. 10 settembre 2001, n. 217.                                                                                                | radaŭ e sutostratki.                                                                            |
| consentono<br>di raffinare                       | V Filos per tipologia                                                                                                    | 8. Per lo sviluppo delle progettazioni che hanno a oggetto i lavori, ferte beneficiario<br>di <mark>appalto integrato</mark> , affida al vincitore la realizzazione dei successivi livelli di progetta                                                                                                    | , ove non si zavalge di procedure<br>done, con procedura negreziata                             |
| la lista                                         | nmi s                                                                                                    | <ul> <li>Sansa bando, sempre offent suggette sia in possesso, in proprio o mediante avvalument<br/>tecnico-professionale ed economica previsti nel bando in rapporto al lavelli progettual.</li> </ul>                                                                                                    | o, dei requisito di capacita<br>i da svibuppere                                                 |
| dei risultati<br>senza dover                     | Nomiativa razionale                                                                                                    | 17<br>Kontaliya tazionale                                                                                                    |                                                                                                 |
| reimpostare                                      | Normative regionale                                                                                                    | Comitato interministeriale per la programmazione economica e<br>Del. 27/07/2021, p. 46/2021, Preambolo +                                                                                                    | e lo svituppo sostenibile -                                                                     |
| la ricerca                                       | Pressi                                                                                                    | 16 Completamento dello schema idrico Basento-Bradano attrezzamento settore G. Nuova<br>definitivo al fini dell'apposizione della pubblica utilità e del vincolo preordinato all'esp<br>infrastrutture strategibie llegge n. ve3/2000 (COP 689(0x0000x0001), COHberain, 46/20<br>Pubblicata nella Gazz. Off. 24 settembre 2021, n. 228. | approvælone del progetto<br>roprio. Programma delle<br>021).                                    |

## <u>onepa.wolterskluwer.it</u>

## Contattaci

## Per qualsiasi necessità puoi:

- contattare il Servizio Clienti dedicato ai clienti One al numero +39 02 824761 opzione 0 o scrivere a servizioclienti.one@wolterskluwer.com;
- compilare i form presenti nella sezione Contattaci dell'Help Center helpcenter.onepa.wolterskluwer.it/ per chiedere assistenza alla Redazione e supporto tecnico, amministrativo o commerciale.
   Ricorda che nell'Help Center helpcenter.onepa.wolterskluwer.it/ trovi queste e tante altre informazioni utili ad approfondire la conoscenza di One PA. Accedi e consulta le sezioni Consigli all'utilizzo, FAQ, Guide Rapide.